## How to Make a Map of Heart Disease or Stroke Mortality in Your State

### **Step 1:** Open the Interactive Atlas of Heart Disease and Stroke

https://nccd.cdc.gov/DHDSPAtlas/Default.aspx

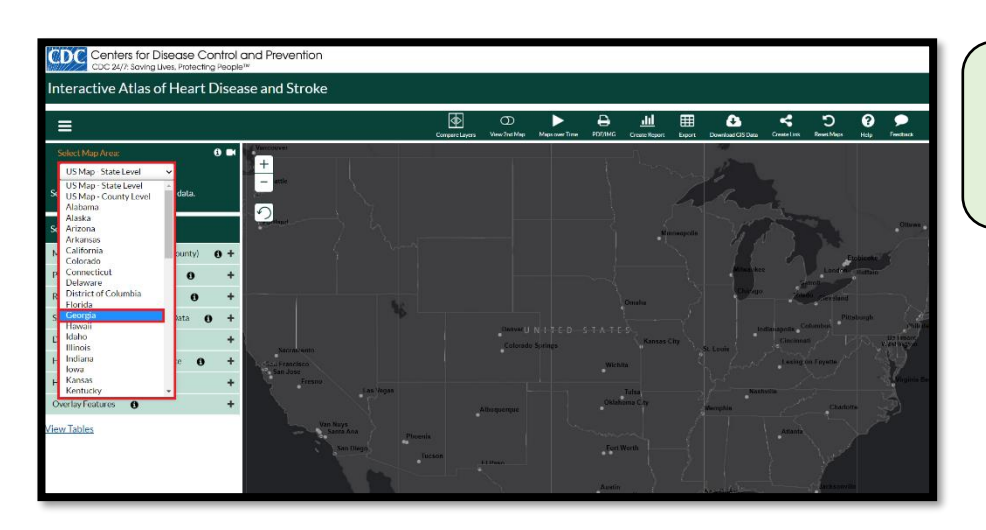

#### **Step 2:** Click on Select Map Area (located in the upper left corner), then choose your state.

| Select Map Area:                           | i) 🖬       |
|--------------------------------------------|------------|
| Georgia 🗸 🗸                                |            |
| Show Counties 🕑 Show Census Tracts         |            |
| Select data and filter options:            |            |
| Mortality, Hospitalization (state, county) | <b>9</b> - |
| Total Cardiovascular Disease               | +          |
| All Heart Disease 🛛 🧲                      | +          |
| Coronary Heart Disease                     | +          |
| Heart Attack                               | +          |
| Cardiac Dysrhythmia                        | +          |
| Atrial Fibrillation                        | +          |
| Heart Failure                              | +          |
| High Blood Pressure                        | +          |
| All Stroke                                 | +          |
| Ischemic Stroke                            | +          |
| Hemorrhagic Stroke                         | +          |
| Preventable / Avoidable Death              | +          |
| Prevalence (county, census tract)          | +          |
| Risk Factors (county, census tract)        | +          |

**Step 3:** Click on the **Mortality/Hospitalization** tab on the left navigation bar, then select **All Heart Disease**.

## \*Note: The words in parentheses

(state, county) indicate that maps can be created at the state level (for the whole US) or the county level.

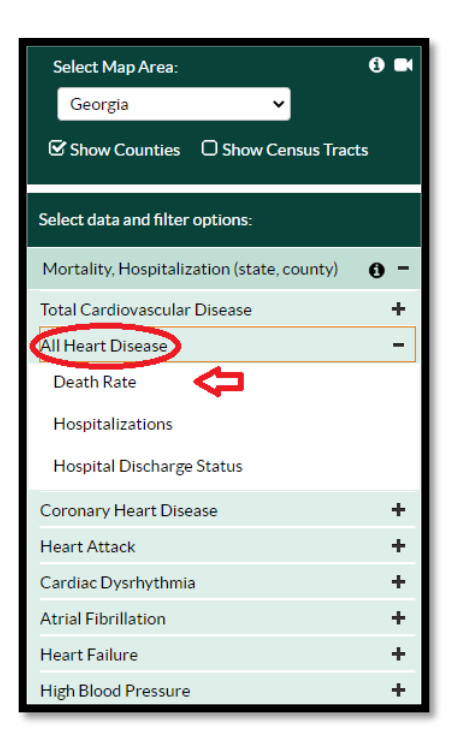

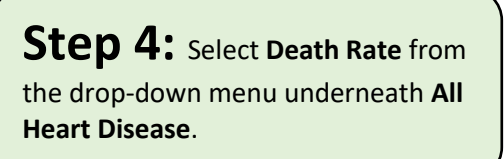

Note\* You will also see options for other

heart disease outcomes that you may want to map in the future (i.e. **hospitalizations** and **hospital discharge status**).

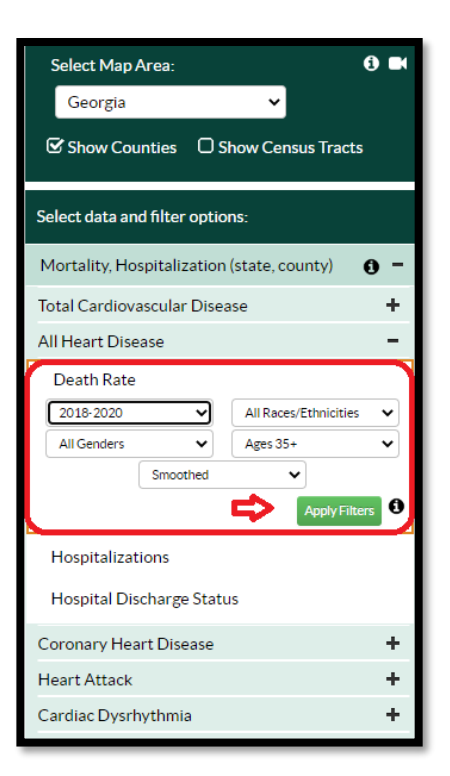

**Step 5:** Now you can choose the population group that you want to map. You can display maps for death rates by time, race/ethnicity, sex, and age group.

The default setting is for the combined years **2018-2020**, **All Sexes**, **All Race/Ethnicities**, **Ages 35+**, **Smoothed\***.

Let's start with this map.

**Step 6:** Click Apply Filters and the map of heart disease death rates for the total population ages 35+ will appear!

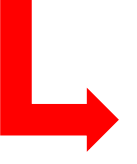

\*Note smoothed refers to the statistical method that is used to calculate robust death rates at the county or census-tract level.

For more information: Spatial smoothing

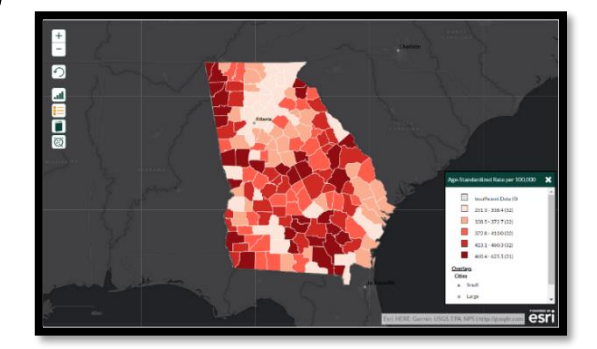

| Select Map Area:                                                                               |   |  |  |  |  |  |
|------------------------------------------------------------------------------------------------|---|--|--|--|--|--|
| Georgia 🗸                                                                                      |   |  |  |  |  |  |
| Show Counties Show Census Tracts                                                               |   |  |  |  |  |  |
| Select data and filter options:                                                                |   |  |  |  |  |  |
| Mortality, Hospitalization (state, county)                                                     |   |  |  |  |  |  |
| Total Cardiovascular Disease +                                                                 |   |  |  |  |  |  |
| All Heart Disease                                                                              | - |  |  |  |  |  |
| Death Rate   2017-2019 Image: Black (Non-Hispanic)   Women Ages 65+   Smoothed Image: Smoothed | > |  |  |  |  |  |
| Apply Filter                                                                                   | 0 |  |  |  |  |  |
| Hospitalizations<br>Hospital Discharge Status                                                  |   |  |  |  |  |  |
| Coronary Heart Disease +                                                                       |   |  |  |  |  |  |
| Heart Attack +                                                                                 |   |  |  |  |  |  |
| Cardiac Dysrhythmia                                                                            |   |  |  |  |  |  |
| Atrial Fibrillation                                                                            |   |  |  |  |  |  |
| Heart Failure +                                                                                |   |  |  |  |  |  |

**Step 7:** Now let's display a map for a specific sociodemographic group.

Go back to the left navigation bar, All Heart Disease, Death Rates and click on each drop-down box:

- Select 2017-2019
- Select Women
- Select Black (Non-Hispanic)
- Select Ages 65+
- Select Smoothed

Click Apply Filters!

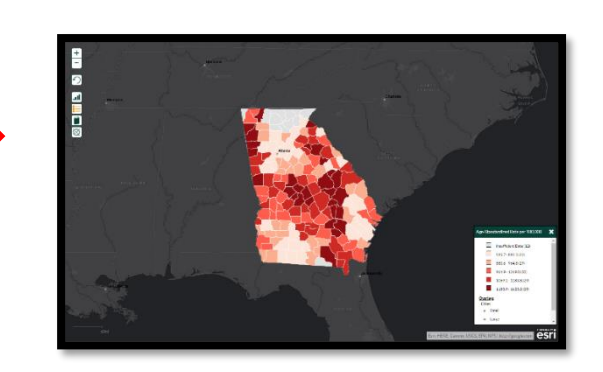

# Step 7 Drop-Down Options

| 2017-2019 | ~ | Black (Non-Hispanic)               | Women                              |
|-----------|---|------------------------------------|------------------------------------|
| 2018-2020 |   | All Races/Ethnicities              | All Genders Ages 35+               |
| 2017-2019 |   | Black (Non-Hispanic)               | Men Ages 45 to 64                  |
| 2016-2018 |   | White (Non-Hispanic)               | Women Ages 65+                     |
| 2015-2017 |   | Hispanic                           | Under 75                           |
| 2014-2016 | _ | American Indian and Alaskan Native | All Ages                           |
| 2013-2015 |   | Asian and Pacific Islander         |                                    |
| 2012-2014 |   |                                    |                                    |
| 2011-2013 | _ |                                    |                                    |
| 2010-2012 | _ |                                    |                                    |
| 2009-2011 |   |                                    | (                                  |
| 2008-2010 |   |                                    |                                    |
| 2007-2009 |   |                                    | <b>INULE</b> Within each drop-     |
| 2006-2008 | _ |                                    | 1                                  |
| 2005-2007 |   |                                    | down box you will see the range of |
|           | _ |                                    | sociodemographic groups that you   |
|           |   |                                    | socioucinos apino Sroups that you  |
|           |   |                                    | can select.                        |
|           |   |                                    |                                    |